#### НАУЧНАЯ ЭЛЕКТРОННАЯ БИБЛИОТЕКА E-LIBRARY. РОССИЙСКИЙ ИНДЕКС НАУЧНОГО ЦИТИРОВАНИЯ (РИНЦ). АНАЛИТИЧЕСКАЯ СИСТЕМА SCIENCE INDEX

## SPIN-КОД - ПЕРСОНАЛЬНЫЙ ИДЕНТИФИКАЦИОННЫЙ КОД АВТОРА

# ИНСТРУКЦИЯ ПО РЕГИСТРАЦИИ

# І.РЕГИСТРАЦИЯ НА ПЛАТФОРМЕ НАУЧНОЙ ЭЛЕКТРОННОЙ БИБЛИОТЕКИ E-LIBRARY

## II.РЕГИСТРАЦИЯ АВТОРОВ В СИСТЕМЕ SCIENCE INDEX

# **III. ВОЗМОЖНОСТИ СЕРВИСА SCIENCE INDEX**

# I. РЕГИСТРАЦИЯ НА ПЛАТФОРМЕ НАУЧНОЙ ЭЛЕКТРОННОЙ БИБЛИОТЕКИ E-LIBRARY

# (если вы уже зарегистрированы на платформе, но не регистрировались в системе SCIENCE INDEX перейдите сразу к разделу II)

- 1. Для работы платформой Научной корректной С электронной E-Library библиотеки каждый пользователь зарегистрированной организации должен создать личные данные авторизации (произвести индивидуальную регистрацию). При входе на платформу под индивидуальным именем и паролем вы сможете воспользоваться всеми предоставляемыми сервисами и открывать полные тексты. Без этого условия полные тексты статей не откроются и на территории университетской сети также.
- 2. Процесс регистрации
  - На стартовой странице Научной электронной библиотеки по адресу <u>http://elibrary.ru</u> найдите слева раздел <u>Регистрация</u>

http://elibrary.ru/author\_info.asp?isnew=1&rpage=

|                     | *                                                                                                    | PEF                                                                                          | истрационна                                                                     | Я АНКЕТА                                                                                                  |                                          |
|---------------------|----------------------------------------------------------------------------------------------------|----------------------------------------------------------------------------------------------|---------------------------------------------------------------------------------|----------------------------------------------------------------------------------------------------|------------------------------------------|
|                     | Регистрация польз<br>текстам публикаций, ра<br>пользователи получаю:<br>сохранять историю поис<br>Фамилия: *                                                          | ователя является ни<br>змещенных на плат<br>т возможность соз<br>ковых запросов, на<br>Имя:* | еобходимым услови<br>форме eLIBRARY.RI<br>давать персональ<br>траивать панель н | ем для получения дост<br>Ј. Кроме того, зарегис<br>ные подборки журнал<br>авигатора и т.д.<br>Отчество: * | упа к полны<br>трированны<br>108, статей |
| •                   |                                                                                                    |                                                                                              |                                                                                 |                                                                                                    |                                          |
|                     | Пол:*                                                                                                    | Датар                                                                                        | ождения:                                                                        |                                                                                                    | 1.00                                     |
|                     | 1 1 1 1 1 1 1 1 1 1 1 1 1 1 1 1 1 1 1                                                                                                    |                                                                                              |                                                                                 |                                                                                                    | ~                                        |
| НАУЧНАЯ ЭЛЕКТРОННАЯ | Организация:* 😰                                                                                                    |                                                                                              |                                                                                 |                                                                                                    |                                          |
| LIBRARY.RU          | Финансовый университет при Правительстве РФ Выбрать                                                                                                    |                                                                                              |                                                                                 |                                                                                                    |                                          |
|                     | Подразделение органи:                                                                                                    | зации:* 🔁                                                                                    |                                                                                 |                                                                                                    |                                          |
| ПОИСК               |                                                                                                    |                                                                                              |                                                                                 | × ×                                                                                                    | Выбрать                                  |
| )                   | Должность:* 🔁                                                                                                    |                                                                                              |                                                                                 |                                                                                                    |                                          |
| вход                | Город:* 😰                                                                                                    |                                                                                              | Страна:*                                                                        |                                                                                                    |                                          |
|                     | Москва                                                                                                    |                                                                                              | Россия                                                                          |                                                                                                    | V                                        |
|                     | Имя пользователя:* 😨                                                                                                    |                                                                                              | Пароль:*                                                                        | ?                                                                                                    |                                          |
| НАВИГАТОР           | E-mail:*                                                                                                    |                                                                                              | Дополните                                                                       | льный E-mail: 🔽                                                                                           |                                          |
| Начальная страница  |                                                                                                    |                                                                                              |                                                                                 |                                                                                                    |                                          |
| Каталог журналов    |                                                                                                    |                                                                                              |                                                                                 |                                                                                                    |                                          |
| Авторский указатель | Ecny Bu concert                                                                                                    | ACL SPTODOM USU                                                                              |                                                                                 |                                                                                                    | DODUKTOP                                 |
| Список организаций  | зарегистрироваться в с                                                                                                    | UCTEME SCIENCE IND                                                                           | ЕХ. Это позволит                                                                | Вам корректировать ин                                                                                     | формацию /                               |
| Тематический        | Ваших научных публика                                                                                                    | ослакция" привлен                                                                            | авлять рукописи в                                                               | редакции научных жур                                                                                      | оналов чере<br>а эксперта                |
| руорикатор          | систему электронная редакция, привлекаться к работе в качестве рецензента, эксперта,<br>научного редактора или переводчика. Для регистрации и получения персонального |                                                                                              |                                                                                 |                                                                                                    |                                          |
|                     | идентификационного номера автора (SPIN-кода) необходимо заполнить дополнительные поля                                                                                 |                                                                                              |                                                                                 |                                                                                                    |                                          |
| повые поступления   | регистрационной анкеть                                                                                                    | ы. Вы можете также                                                                           | зарегистрироватьс                                                               | я в системе SCIENCE INI                                                                                   | DEX позднее                              |

- заполните необходимые поля: Фамилия, имя, отчество; Пол; Дата рождения; Название организации (заполняется автоматически, если ΒЫ регистрируетесь территории на университета); Подразделение университета; Должность; автоматически, (заполняется если Город, страна ΒЫ Имя регистрируетесь на территории университета); пользователя (придумываете сами); Пароль (придумываете сами); E-Mail (реально существующий, на который придет письмо с подтверждением регистрации); Дополнительный еmail (на случай проблем с основным).
- если поле «Название организации» не заполнено автоматически, то нажмите рядом с этим полем кнопку «Выбрать», откроется окно поверх основного, в поле поиска «Название» введите одно или более слов из названия университета (например,

«Финансовый»), в открывшемся списке найденных организаций нажмите на найденное название, и поле «Организация» в анкете будет заполнено.

| финансовый |                                                         |
|------------|---------------------------------------------------------|
|            | Поиск                                                   |
|            | СПИСОК ОРГАНИЗАЦИЙ                                      |
| •          | Издательский дом "Финансовый контроль"<br>Москва        |
| •          | Московский экономико-финансовый институт<br>Москва      |
| •          | Научно-исследовательский финансовый институт<br>Москва  |
| •          | ООО "Финансовый и организационный консалтинг"<br>Москва |
| •          | Финансовый университет при Правительстве РФ<br>Москва   |

• Если все заполнено верно, нажмите кнопку «Сохранить». (если вы, не завершая процесс регистрации, хотите сразу заполнить данные для SCIENCE INDEX, смотрите раздел II ниже).

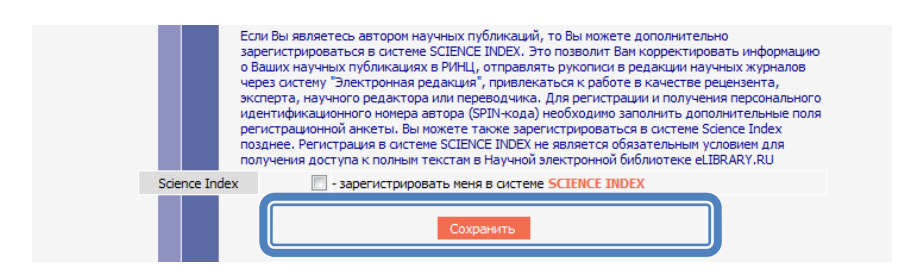

• Проверьте почту по указанному вами адресу e-mail, чтобы прочитать письмо с подтверждением регистрации и нажать на ссылку активации регистрационных данных (если таковая будет в письме).

#### **П.РЕГИСТРАЦИЯ АВТОРОВ В СИСТЕМЕ SCIENCE INDEX**

1. SCIENCE INDEX - это аналитическая надстройка над РИНЦ, позволяющая проводить более детальные аналитические исследования и рассчитывать более сложные наукометрические показатели, чем это возможно сейчас в базовом интерфейсе РИНЦ.

Основная проблема при создании любого индекса цитирования, в частности, национального, это трудности в сопоставлении информации статья-автор-организация. И, зачастую, мы «теряем» показатели и для авторов в отдельности, и для организации в целом. А ведь показатели РИНЦ используются и в отчетных документах Минобрнауки, и в грантовой документации, и при составлении рейтингов университетов. И если на зарубежные индексы мы практически не можем влиять, то национальный индекс (РИНЦ) позволяет авторам и организациям скорректировать информацию, и, как следствие, представить данные по университету и его сотрудникам наиболее близко к действительности.

Основные функциональные возможности, которые предоставляются авторам научных публикаций в системе SCIENCE INDEX:

- просмотр списка своих публикаций в РИНЦ с возможностью его анализа и отбора по различным параметрам;
- просмотр списка ссылок на свои публикации с возможностью его анализа и отбора по различным параметрам;
- возможность добавить найденные в РИНЦ публикации в список своих работ;
- возможность добавить найденные в РИНЦ ссылки в список своих цитирований;
- возможность удалить из списка своих работ или цитирований ошибочно попавшие туда публикации или ссылки;
- возможность идентификации организаций, указанных в публикациях автора в качестве места выполнения работы;
- возможность глобального поиска по спискам цитируемой литературы;
- новый публикационной раздел анализа активности И цитируемости автора С возможностью расчета большого библиометрических количества показателей, ИХ самостоятельного обновления и построения распределения публикаций и цитирований автора по различным параметрам;
- получение актуальных значений количества цитирований публикаций не только в РИНЦ, но и в Web of Science и Scopus с

возможностью перехода на список цитирующих статей в этих базах данных при наличии подписки.

- 2. Процесс регистрации
  - Если вы зарегистрировались на платформе Научной электронной библиотеки E-Library, то необходимо войти под своим именем и паролем,

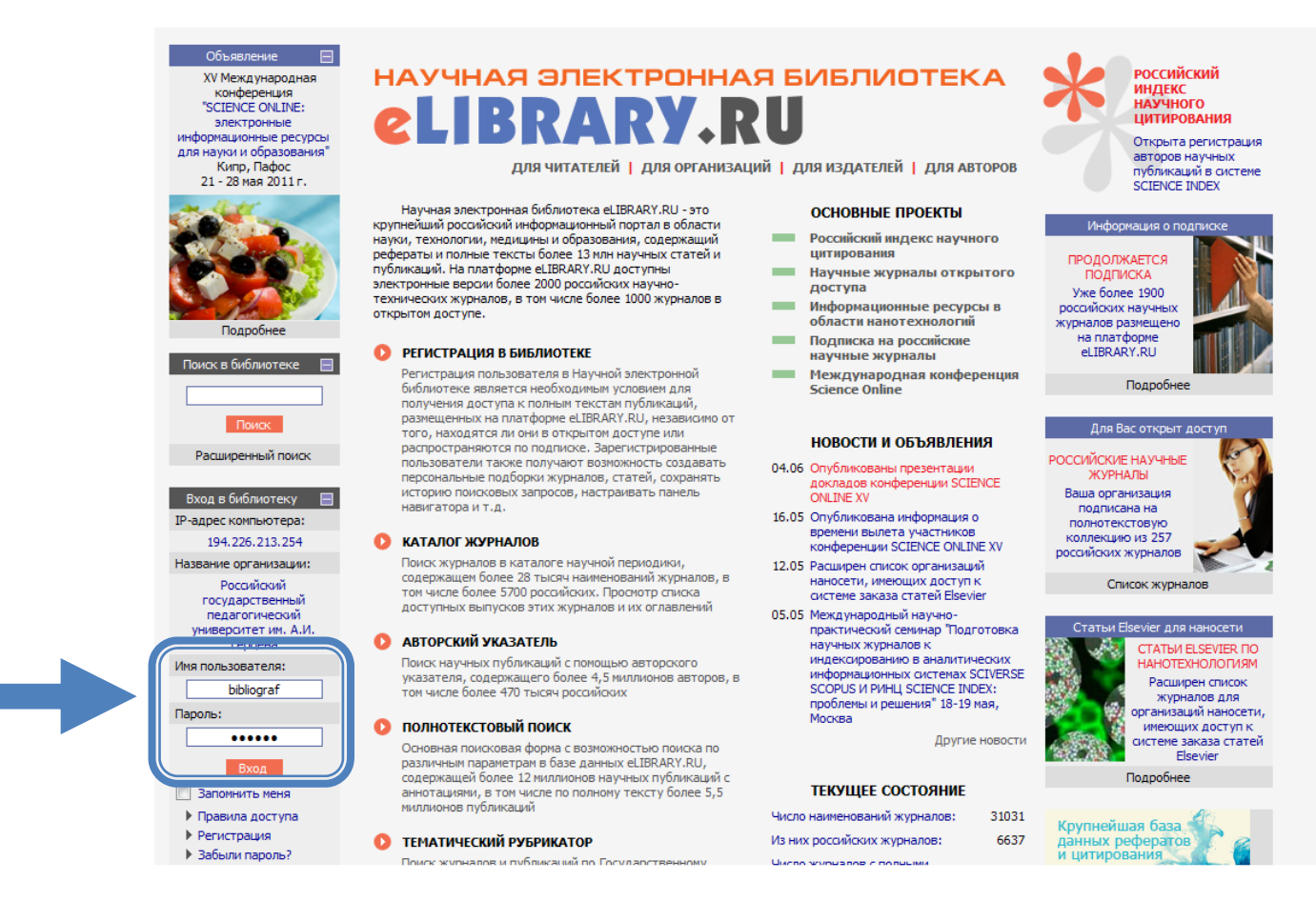

а затем нажать или на свой логин в разделе «Текущая сессия», или на «Персональная карточка» в разделе «Навигатор», чтобы перейти к редактированию личных данных, в нашем случае, к регистрации в SCIENCE INDEX.

Когда вы откроете свою анкету, вы найдете внизу (над кнопкой «Сохранить») следующую опцию

| полу          | учения доступа к полным текстам в Научнои электроннои библиотеке eLIBRARY.RU |  |
|---------------|------------------------------------------------------------------------------|--|
| Science Index | - зарегистрировать меня в системе SCIENCE INDEX                              |  |
|               |                                                                              |  |

После выбора этой опции (щелкнуть в окошечке), откроются еще несколько полей для заполнения, которые позволят оптимизировать процесс идентификации вас как автора.

Ряд полей заполняется вручную, а некоторые с помощью кнопок «Добавить», «Выбрать» или выпадающих списков.

| эарегистрировать меня как автора в систем                          |                                           |
|--------------------------------------------------------------------|-------------------------------------------|
| Разделы тематического рубрикатора:* 🔋                              |                                           |
| Экономические теории<br>Экономическое развитие. Экономический рост | Добавить<br>Удалить                       |
| Ключевые слова:* 😰                                                 |                                           |
| история экономической мысли, экономическая нау<br>рост             | ка, экономические теории, экономический 📐 |
| Высшее учебное заведение:* 🛜                                       |                                           |
| Финансовый университет при Правительстве РФ                        | Выбрать                                   |
| Подразделение ВУЗа (факультет, институт):* 👔                       |                                           |
| кафедра "Микроэкономика"                                           | Выбрать                                   |
| Год окончания ВУЗа:*                                               | Квалификация:* 😰                          |
| 1979 💌                                                             | специалист 💌                              |
| Специальность высшего образования:* 🔋                              |                                           |
| Финансы и кредит                                                   | Выбрать                                   |
| Ученая степень: ?                                                  | Ученое звание:                            |
| кандидат наук 💌                                                    | доцент                                    |
| Специальность ученой степени: 🛜                                    |                                           |
| Финансы, денежное обращение и кредит                               | Выбрать                                   |
| Журналы: 💽                                                         |                                           |
| Финансы и кредит<br>Экономические науки                            | Добавить<br>Удалить                       |
| Организации: 🛜                                                     |                                           |
|                                                                    | Добавить                                  |
| Предыдущая фамилия (девичья): 😰                                    | Фамилия на английском языке: <b>?</b>     |
| Идентификационные коды автора: 🔽                                   |                                           |
|                                                                    | Добавить                                  |
| Covera                                                             | AUTE                                      |

В последнем вопросе система предлагает вам идентифицировать также и англоязычное написание вашей фамилии и инициалов. Система покажет вам сгенерированный ею вариант, но также предлагаются и поля для заполнения, если вы с этим вариантом не согласны или уже использовали в статьях другое написание.

После заполнения всех полей нажмите кнопку «Сохранить»

#### После окончания процесса регистрации вам придет письмо на электронный адрес, указанный в анкете. В письме необходимо нажать на ссылку активации регистрации в системе SCIENCE INDEX.

После успешного подтверждения регистрации Ваша анкета поступает на рассмотрение в службу поддержки РИНЦ, где производится, во-первых, идентификация Вас как автора в Российском индексе научного цитирования, во-вторых, глобальный поиск по всей базе данных РИНЦ Ваших публикаций и цитирований, и затем формирование и проверка Вашего списка публикаций и цитирований. После завершения этих операций, которые могут занимать до десяти рабочих дней, в зависимости от загрузки операторов службы поддержки, на Ваши почтовые адреса будет отправлено письмо с сообщением о присвоении Вам персонального идентификационного кода автора (SPIN-кода) в системе SCIENCE INDEX. С момента присвоения SPIN-кода Вам автоматически открывается доступ к новым сервисам, которые система SCIENCE INDEX предоставляет для авторов научных публикаций.

Научная электронная библиотека оставляет за собой право отказать пользователю в доступе к сервисам для авторов в системе SCIENCE INDEX в любой момент без объяснения причин, в том числе на стадии регистрации автора, если будут обнаружены попытки намеренного предоставления недостоверной информации или недобросовестного использования возможностей системы.

• Теперь, когда вы будете входить в Научную электронную библиотеку E-Library под своим именем, вы будете также видеть свой индивидуальный SPIN-код автора. В дальнейшем, как предполагается, каждая российская публикация должна будет содержать данный SPIN-код рядом с именем автора, чтобы упростить процесс машинной обработки данных при размещении их в Российском индексе научного цитирования.

| Текущая сессия 🛛 📃     |
|------------------------|
| Имя пользователя:      |
| fa                     |
| SPIN-код автора:       |
| 7261-7033              |
| IP-адрес компьютера:   |
| 213.232.254.134        |
| Название организации:  |
| Финансовый университет |
| при Правительстве РФ   |
| Начало работы:         |
| 19.08.2013 08:43       |
| Время работы:          |
| 00:00                  |
| Закрыть сессию         |